Cara Menjalankan Program :

- 1. Install terlebih dahulu Google Chrome
- 2. Tunggu sampai proses selesai selanjutnya
- 3. Install Xampp di local disk c
- 4. Copy dan pastekan isi folder
- (c:/xampp/htdocs/ta\_isti)
- 5. Buka browser ketikkan pada url : localhost/ta\_isti